## Adăugarea de conținut web

Există posibilitatea ca pe site-ul de curs Danubius Online să se adauge conținut de pe alte site-uri existente pe Internet. Dacă există deja publicate pe web cursuri, referate, documentație sau orice alte materiale se consideră utile în pregătirea studenților, instructorul poate să adauge site-urile respective la site-ul de curs creat de el. Să considerăm, de exemplu, că instructorul are deja cursul pentru disciplina respectivă publicat pe site-ul Universității Danubius din Galati.

Pentru ca acest curs să fie accesibil direct din site-ul de curs creat acum, instructorul parcurge pașii următori:

1. Deschide pe Sakai site-ul său de curs, în care dorește să introducă conținut web.

2. Din meniul situat în coloana din stânga a paginii, selectează rubrica Site Info. Se deschide cadrul în care este afișată informația despre site și permite modificarea ei.

| DanubiusOnline : T.G.D. :                                                                                                    | Site Info - Mozilla Firefox                                                                                                    |                                                                          |                                                 |                                                    |                  |
|----------------------------------------------------------------------------------------------------|----------------------------------------------------------------------------------------------------|--------------------------------------------------------------------------|-------------------------------------------------|----------------------------------------------------|------------------|
| le <u>E</u> dit <u>V</u> iew Hi <u>s</u> tory <u>I</u>                                                                                                    | lookmarks <u>T</u> ools <u>H</u> elp                                                                                                    |                                                                          |                                                 |                                                    |                  |
| C X                                                                                                    | ☆ ( http://online.univ-danubius.ro:                                                                                                    |                                                                          | 습 • 🚮 •                                         | Google                                             | P                |
| Most Visited 📄 Getting                                                                                                    | Started <u>a.</u> Latest Headlines                                                                                                    |                                                                          |                                                 |                                                    |                  |
| 💐 DanubiusOnline : T.G.D                                                                                                    | .: Site Info 👘 👘                                                                                                    |                                                                          |                                                 |                                                    |                  |
| My Workspace Ghid                                                                                                    | Danubius Online mercury site Sondaj opinie cadre did. T.G.D.                                                                                                    |                                                                          |                                                 |                                                    |                  |
|                                                                                                    | 💈 Site Info                                                                                                    |                                                                          |                                                 |                                                    | 0                |
|                                                                                                    | Edit Site Information Edit Tools Page Order Add Participants Manage                                                                                                    | e Groups   Manage Access                                                 | Duplicate Site Import from Sit                  | te Import from File                                |                  |
| Home 🏡                                                                                                    | T.G.D.                                                                                                    |                                                                          |                                                 |                                                    |                  |
| Syllabus                                                                                                    | Site Contact and email Cor                                                                                                    | man Varvara, <u>varvara.coman@</u>                                       | Puniv-danubius.ro                               |                                                    |                  |
| Resources E                                                                                                    | Available to Site                                                                                                    | e owner and organizers                                                   |                                                 |                                                    |                  |
| The boot deb                                                                                                    |                                                                                                    | <u> </u>                                                                 |                                                 |                                                    |                  |
| Assignments                                                                                                    | Display in public site list (share public files / announcements / syllabus) no                                                                                                    | 1002                                                                     |                                                 |                                                    |                  |
| Assignments Assignments                                                                                                    | Display in public site list (share public files / announcements / syllabus) no<br>Creation Date Sep                                                                                                    | ) 22, 2009 8:22 am                                                       |                                                 |                                                    |                  |
| Assignments<br>Tests & Quizzes<br>Chat Room<br>Chat Room                                                                                                    | Display in public site list (share public files / announcements / syllabus) no<br>Creation Date Sep                                                                                                    | ) 22, 2009 8:22 am                                                       |                                                 |                                                    |                  |
| Assignments<br><u>Tests &amp; Quizzes</u><br><u>Chat Room</u><br><u>Wiki</u>                                                                                                    | Display in public site list (share public files / announcements / syllabus) no<br>Creation Date Sep<br>Site Description<br>Cura de Teoria generală a dreptului, predat la specializarea Drept, anul I cursuri de                                                                                                    | 22, 2009 8:22 am<br>zi anul universitar 2009-2010.                       |                                                 |                                                    |                  |
| Assignments<br>Tests & Quizzes<br>Chat Room<br>Wiki<br>Roster                                                                                                    | Display in public site list (share public files / announcements / syllabus) no<br>Creation Date Sep<br>Site Description<br>Curs de Teoria generală a dreptului, predat la specializarea Drept, anul I cursuri de                                                                                                    | 22, 2009 8:22 am<br>zi anul universitar 2009-2010.                       | Vieudas                                         | 1 1 1 1 1 1 1 1 1 1 1 1 1 1 1 1 1 1 1 1            |                  |
| Assignments<br>Tests & Quizzes<br>Chat Room<br>Wiki<br>Roster<br>Site Info                                                                                                    | Display in public site list (share public files / announcements / syllabus) no<br>Creation Date Sep<br>Site Description<br>Curs de Teoria generală a dreptului, predat la specializarea Drept, anul I cursuri de<br>T.G.D. Participant List ( )                                                                                                    | 22, 2009 8:22 am<br>zi anul universitar 2009-2010.                       | Viewing                                         | 1 - 1 of 1 items                                   |                  |
| Assignments<br><u>Tests &amp; Quizzes</u><br><u>Chat Room</u><br><u>Wiki</u><br><u>Roster</u><br><u>Site Info</u>                                                                                                    | Display in public site list (share public files / announcements / syllabus) no<br>Creation Date Sep<br>Site Description<br>Cure de Teoria generală a dreptului, predat la specializarea Drept, anul I cursuri de<br>T.G.D. Participant List ( )                                                                                                    | 22, 2009 8:22 am<br>zi anul universitar 2009-2010.                       | Viewing                                         | 1 - 1 of 1 items<br>items per page ▼ >             |                  |
| Assignments<br>Tests & Quizzes<br>Chat Room<br>Wiki<br>Roster<br>Site Info<br>Forums<br>Glossary<br>E                                                                                                    | Display in public site list (share public files / announcements / syllabus) no<br>Creation Date Sep<br>Site Description<br>Curs de Teoria generală a dreptului, predat la specializarea Drept, anul I cursuri de<br>T.G.D. Participant List ( )                                                                                                    | 22, 2009 8:22 am<br>zi anul universitar 2009-2010.<br><u>Role</u>        | Viewing<br>< show 200<br>Status                 | :1 - 1 of 1 items<br>items per page ▼ ><br>Remove  | ) <mark>א</mark> |
| Assignments Assignments Chat Room Chat Room Chat Room Chat Rooter Chat Roster Chat Roster                                                                                                    | Display in public site list (share public files / announcements / syllabus) no<br>Creation Date Sep<br>Site Description<br>Cure de Teoria generală a dreptului, predat la specializarea Drept, anul I cursuri de<br>T.G.D. Participant List ( )<br><u>Name =</u><br>Coman, Varvara ( varvara.coman )                                                             | 22, 2009 8:22 am<br>zi anul universitar 2009-2010.<br>Role<br>maintain 💌 | Viewing<br>(<) show 200<br>Status<br>Active     | t 1 - 1 of 1 items<br>items per page ▼ ><br>Remove |                  |
| Assignments<br>Tests & Quizzes<br>Chat Room<br>Wiki<br>Roster<br>Site Info<br>Forums<br>Glossary<br>Messages<br>Wizards<br>Wizards                                                                                                    | Display in public site list (share public files / announcements / syllabus) no<br>Creation Date Sep<br>Site Description<br>Curs de Teoria generală a dreptului, predat la specializarea Drept, anul I cursuri de<br>T.G.D. Participant List ( )<br><u>Name =</u><br>Coman, Varvara ( varvara.coman )                                                             | 22, 2009 8:22 am<br>zi anul universitar 2009-2010.<br>Role<br>maintain 🔻 | Viewing<br>(<) < Show 200<br>Status<br>Active   | t 1 - 1 of 1 items<br>items per page ▼ ><br>Remove |                  |
| Assignments<br>Tests & Quizzes<br>Chat Room<br>Wiki<br>Roster<br>Site Info<br>Forums<br>Glossary<br>Messages<br>Wizards<br>Evaluations<br>Site Solutions<br>Site Solutions | Display in public site list (share public files / announcements / syllabus) no<br>Creation Date Sep<br>Site Description<br>Curs de Teoria generală a dreptului, predat la specializarea Drept, anul I cursuri de<br>T.G.D. Participant List ( )<br><u>Name ≜</u><br>Coman, Varvara ( varvara.coman )<br>Update Participants                                      | 22, 2009 8:22 am<br>zi anul universitar 2009-2010.<br>Role<br>maintain 💌 | Viewing<br>(<) show 200<br>Status<br>Active     | t - 1 of 1 items<br>items per page ▼ ><br>Remove   |                  |
| Assignments<br>Tests & Quizzes<br>Chat Room<br>Wiki<br>Roster<br>Site Info<br>Site Info<br>Forums<br>Glossary<br>Messages<br>Wizards<br>Evaluations<br>Polls III                                                                                                    | Display in public site list (share public files / announcements / syllabus) no<br>Creation Date Sep<br>Site Description<br>Cura de Teoria generală a dreptului, predat la specializarea Drept, anul I cursuri de<br>T.G.D. Participant List ( )<br><u>Name =</u><br>Coman, Varvara ( varvara.coman )<br>Update Participants                                      | 22, 2009 8:22 am<br>zi anul universitar 2009-2010.<br>Role<br>maintain 🔹 | [<] < Show 200<br>Status<br>Active ▼            | t 1 - 1 of 1 items<br>items per page ▼ ><br>Remove |                  |
| Assignments<br>Assignments<br>Tests & Quizzes<br>Chat Room<br>Wiki<br>Roster<br>Site Info<br>Site Info<br>Forums<br>Glossary<br>Messages<br>Wizards<br>Evaluations<br>Polls<br>Legislatie                                                                                                    | Display in public site list (share public files / announcements / syllabus) no<br>Creation Date Sep<br>Site Description<br>Curs de Teoria generală a dreptului, predat la specializarea Drept, anul I cursuri de<br>T.G.D. Participant List ( )<br><u>Name =</u><br>Coman, Varvara ( varvara.coman )<br>Update Participants<br>Role Descriptions                 | 22, 2009 8:22 am<br>zi anul universitar 2009-2010.<br>Role<br>maintain v | Viewing<br>[<] < Show 200<br>Status<br>Active ▼ | titems per page ▼ ><br>Remove                      |                  |
| Assignments<br>Tests & Quizzes<br>Chat Room<br>Wiki<br>Roster<br>Site Info<br>Site Info<br>Glossary<br>Messages<br>Wizards<br>Evaluations<br>Polls<br>Legislatie<br>europeana                                                                                                    | Display in public site list (share public files / announcements / syllabus) no<br>Creation Date Sep<br>Site Description<br>Cure de Teoria generală a dreptului, predat la specializarea Drept, anul I cursuri de<br>T.G.D. Participant List ( )<br><u>Name A</u><br>Coman, Varvara (varvara.coman )<br><u>Update Participants</u><br>Role Descriptions<br>access | 22, 2009 8:22 am<br>zi anul universitar 2009-2010.<br>Role<br>maintain 🔹 | Viewing<br>(<) show 200<br>Status<br>Active     | t 1 - 1 of 1 items<br>items per page               |                  |

3. Din meniul situat la partea superioară a cadrului Site Info selectează Edit Tools. Apare cadrul care permite selectarea uneltelor disponibile pe site.

4. În cadrul Edit Tools bifează caseta Web Content. Apoi apasă butonul Continue. Apare cadrul Customize Tools, unde trebuie să introducă informația despre site-ul exterior care trebuie adăugat.

| Danublusonnine, 1,0,0,,                                                                                                    | Site Info - Mozilla Firefox                                                                                                    |                                                         |                             |                                |                                           |        |
|----------------------------------------------------------------------------------------------------|----------------------------------------------------------------------------------------------------|---------------------------------------------------------|-----------------------------|--------------------------------|-------------------------------------------|--------|
| <u>Edit View History I</u>                                                                                                    | lookmarks Iools Help                                                                                                    |                                                         |                             |                                |                                           | 8 9 1  |
| C X                                                                                                    | ▲ Mttp://online.univ-danubius.ro:                                                                                                    |                                                         |                             | 🟠 🔹 🚮 • Go                     | oogle                                     |        |
| Most Visited 📘 Getting                                                                                                    | Started 🚵 Latest Headlines                                                                                                    |                                                         |                             |                                |                                           |        |
| DanubiusOnline : T.G.D                                                                                                    | .: Site Info 👘 👘                                                                                                    |                                                         |                             |                                |                                           |        |
| My Workspace 💙 Ghid                                                                                                    | Danubius Online mercury site Sondaj opinie cadre did. T.G.D.                                                                                                    |                                                         |                             |                                |                                           |        |
|                                                                                                    | 💈 Site Info                                                                                                    |                                                         |                             |                                |                                           | 0      |
|                                                                                                    | Edit Site Information Edit Tools Page Order Add Participants Manage Groups                                                                                                    | Manage Access                                           | Duplicate Site              | Import from Site               | Import from File                          |        |
| Home 🏠                                                                                                    | T.G.D.                                                                                                    |                                                         |                             |                                |                                           |        |
| Svilabus                                                                                                    | Site Contact and email Coman Varvara                                                                                                    | a, <u>varvara.coman@</u> u                              | univ-danubius.ro            |                                |                                           |        |
| a constant                                                                                                    |                                                                                                    |                                                         |                             |                                |                                           |        |
| Resources 🛅                                                                                                    | Available to Site owner and                                                                                                    | l organizers                                            |                             |                                |                                           |        |
| Resources 🚞                                                                                                    | Available to     Site owner and       Display in public site list (share public files / announcements / syllabus)     no                                                                                                    | l organizers                                            |                             |                                |                                           |        |
| Resources and Assignments and Assignments and Assignment and Assignment and Assig | Available toSite owner andDisplay in public site list (share public files / announcements / syllabus)noCreation DateSep 22, 2009 8                                                                                                    | f organizers<br>3:22 am                                 |                             |                                |                                           |        |
| Resources in Resources in Resou | Available to       Site owner and         Display in public site list (share public files / announcements / syllabus)       no         Creation Date       Sep 22, 2009 8         Site Description       Site Teoria generală a dreptului, predat la specializarea Drept, anul I cursuri de zi anul univ                                                                                                    | l organizers<br>3:22 am<br>versitar 2009-2010.          |                             | NG (2) 12 1                    |                                           |        |
| Resources in Resources in Resources in Resources in Resources in Resources in Resources in Resources in Rester in Rester in Site Info in Rester in Rester in | Available to       Site owner and         Display in public site list (share public files / announcements / syllabus)       no         Creation Date       Sep 22, 2009 8         Site Description       Sep 22, 2009 8         Curs de Teoria generală a dreptului, predat la specializarea Drept, anul I cursuri de zi anul univ         T.G.D. Participant List (# 1)                                                                                                    | l organizers<br>8:22 am<br>versitar 2009-2010.          |                             | Viewing 1 -                    | 1 of 1 items                              |        |
| Resources in Resources in Resources in Resources in Resources in Resources in Resources in Resources in Resources in Resource in Resource  | Available to       Site owner and         Display in public site list (share public files / announcements / syllabus)       no         Creation Date       Sep 22, 2009 8         Site Description       Site Teoria generală a dreptului, predat la specializarea Drept, anul I cursuri de zi anul univ         T.G.D. Participant List (# 1)                                                                                                    | l organizers<br>3:22 am<br>versitar 2009-2010.          |                             | Viewing 1 -<br>< show 200 item | 1 of 1 items<br>Is per page ▼             | *      |
| Resources in Assignments in Assignments in Assignments in Assignments in Assignments in Assignments in Assignments in Assignments in Assignments in Assignments in Assignment in Assignment in Assignm | Available to       Site owner and         Display in public site list (share public files / announcements / syllabus)       no         Creation Date       Sep 22, 2009 8         Site Description       Sep 22, 2009 8         Curs de Teoria generală a dreptului, predat la specializarea Drept, anul I cursuri de zi anul univ         T.G.D. Participant List (# 1)         Name =       Role                                                                                                    | f organizers<br>3:22 am<br>versitar 2009-2010.          | <pre></pre>                 | Viewing 1 -<br>< show 200 item | 1 of 1 items<br>ns per page ▼ ><br>Remove | *] []  |
| Resources in Assignments in Assignments in Assignments in Assignments in Assignments in Assignments in Assignments in Assignments in Assignments in Assignments in Assignments in Assignment in Assignment in Assign | Available to       Site owner and         Display in public site list (share public files / announcements / syllabus)       no         Creation Date       Sep 22, 2009 8         Site Description       Sep 22, 2009 8         Curs de Teoria generală a dreptului, predat la specializarea Drept, anul I cursuri de zi anul univ         T.G.D. Participant List (# 1)         Name 📤       Role         Coman, Varvara (varvara.coman )       maintain                                                                             | f organizers<br>3:22 am<br>versitar 2009-2010.<br>ain 💌 | I<<br>Status<br>Active      | Viewing 1 -<br>< show 200 item | 1 of 1 items<br>ns per page ▼<br>Remove   | ×) [¥] |
| Resources in Assignments in Assignments in Assignments in Assignments in Assignments in Assignments in Assignments in Assignments in Assignments in Assignments in Assignments in Assignment in Assignment in Assign | Available to       Site owner and         Display in public site list (share public files / announcements / syllabus)       no         Creation Date       Sep 22, 2009 8         Site Description       Site Teoria generală a dreptului, predat la specializarea Drept, anul I cursuri de zi anul univ         T.G.D. Participant List (# 1)       Role         Coman, Varvara (varvara.coman)       maintain                                                                                                    | f organizers<br>9:22 am<br>versitar 2009-2010.<br>ain 💌 | Status       Active         | Viewing 1 -<br>show 200 item   | 1 of 1 items<br>Is per page ▼ ><br>Remove | × ×    |
| Resources in Assignments in Assignments in Assignments in Assignments in Assignments in Assignments in Assignments in Assignments in Assignments in Assignments in Assignments in Assignment in Assignment in Assign | Available to       Site owner and         Display in public site list (share public files / announcements / syllabus)       no         Creation Date       Sep 22, 2009 8         Site Description       Sep 22, 2009 8         Curs de Teoria generală a dreptului, predat la specializarea Drept, anul I cursuri de zi anul univ         T.G.D. Participant List (# 1)         Name       Role         Coman, Varvara (varvara.coman )       maintail                                                                               | i organizers<br>8:22 am<br>versitar 2009-2010.<br>ain 💌 | Status<br>Active            | Viewing 1 -<br>show 200 item   | 1 of 1 items<br>ns per page ▼ ><br>Remove |        |
| Resources in a signments in a signments in a signments in a signments in a signments in a signments in a signments in a signments in a signments in a signment in a signment in a signme | Available to       Site owner and         Display in public site list (share public files / announcements / syllabus)       no         Creation Date       Sep 22, 2009 8         Site Description       Sep 22, 2009 8         Curs de Teoria generală a dreptului, predat la specializarea Drept, anul I cursuri de zi anul univ         T.G.D. Participant List (# 1)         Name =       Role         Coman, Varvara (varvara.coman )       maintain         Update Participants       Role         Role Descriptions       Role | f organizers<br>8:22 am<br>versitar 2009-2010.<br>ain 👻 | I       Status       Active | Viewing 1 -<br>< show 200 item | 1 of 1 items<br>ns per page ▼<br>Remove   | ×) (א) |
| Resources       Image: Constraint of the second second secon                                         | Available to       Site owner and         Display in public site list (share public files / announcements / syllabus)       no         Creation Date       Sep 22, 2009 8         Site Description       Sep 22, 2009 8         Curs de Teoria generală a dreptului, predat la specializarea Drept, anul I cursuri de zi anul univ       T.G.D. Participant List (# 1)         Name =       Role         Coman, Varvara (varvara.coman )       maintaintaintaintaintaintaintaintaintaint                                              | f organizers<br>9:22 am<br>versitar 2009-2010.<br>ain 💌 | Status<br>Active            | Viewing 1 -<br>< show 200 item | 1 of 1 items<br>ns per page ▼<br>Remove   | *) *)  |

| ubiusOnline : T.G.D. :                    | Site Info - Mozilla Firefox                                                                                                    |                                                                                                |                |   |
|-------------------------------------------|----------------------------------------------------------------------------------------------------|------------------------------------------------------------------------------------------------|----------------|---|
| it <u>V</u> iew Hi <u>s</u> tory <u>B</u> | ookmarks Tools Help                                                                                                    |                                                                                                |                |   |
| an e x                                    | 1 Mttp://online.ur                                                                                                    | niv-danubius.ro:                                                                               | 😧 🔹 🚺 🚺 Google |   |
| : Visited 📄 Getting S                     | Started <u>M</u> Latest Headlines                                                                                                    | 8                                                                                              |                |   |
| nubiusOnline : T.G.D.                     | : Site Info 🛛 🔶                                                                                                    |                                                                                                |                |   |
| orkspace Ghid                             | Danubius Online mer                                                                                                    | rcury site Sondaj opinie cadre did. T.G.D.                                                     |                |   |
| 24<br>14                                  |                                                                                                    |                                                                                                |                | 0 |
| 8                                         | Site Info                                                                                                    |                                                                                                |                |   |
| <                                         | Project Site Tools                                                                                                    |                                                                                                |                |   |
| Home 🕵                                    | Choose tools to include                                                                                                    | e on your site                                                                                 |                |   |
| Syllabus                                  | for the second second se |                                                                                                |                |   |
| Resources 🛅                               | I Home                                                                                                    | For viewing recent announcements, discussion, and chat items.                                  |                |   |
| Assignments                               | Announcements                                                                                                    | For posting current, time-critical information.                                                |                |   |
| sts & Quizzes 🥜                           | Assignments                                                                                                    | For posting, submitting and grading assignment(s) online.                                      |                |   |
| Chat Room 🔗                               | Blogger                                                                                                    | A blogger                                                                                      |                |   |
| <u>Wiki</u> 🖉                             | Chat Room                                                                                                    | For real-time conversations in written form.                                                   |                |   |
| Roster                                    | Drop Box                                                                                                    | For private file sharing between instructor and student.                                       |                |   |
|                                           | Email Archive                                                                                                    | For viewing email sent to the site.                                                            |                |   |
| Glossary III                              | Evaluations                                                                                                    | View outstanding evaluations from student's ePortfolio matrices and wizards                    |                |   |
| Messages 💬                                | Forms                                                                                                    | Add XSD forms for collecting structured data (e.g. in matrices and wizards)                    |                |   |
| Wizards 🎤                                 | Forums                                                                                                    | Display forums and topics of a particular site                                                 |                |   |
| Evaluations                               | 👿 Glossary                                                                                                    | Create a glossary of terms referenced in Matrix row and/or column names                        |                |   |
| Polls                                     | Gradebook                                                                                                    | For storing and computing assessment grades from Tests & Quizzes or that are manually entered. |                |   |
| Help 🙆                                    | Link Tool                                                                                                    | For linking to external applications.                                                          |                |   |
|                                           | Matrices                                                                                                    | Create and use a structured, guided ePortfolio matrix                                          |                |   |
|                                           | Messages                                                                                                    | Display messages to/from users of a particular site                                            |                |   |
|                                           | Mews                                                                                                    | For viewing content from online sources.                                                       |                |   |
|                                           | Podcasts                                                                                                    | For managing individual podcast and podcast feed information.                                  |                |   |
|                                           | 12 A.S. (1997)                                                                                                    |                                                                                                |                |   |

| GCX                | ↑ ( Martine.ur                      | iv-danubius.ro:                                                                                        | ₩ Google |  |
|--------------------|-------------------------------------|----------------------------------------------------------------------------------------------------|----------|--|
| isited 📘 Getting   | ) Started <u>ଲ</u> Latest Headlines |                                                                                                    |          |  |
| biusOnline : T.G.I | D. : Site Info 🛛 🔶                  |                                                                                                    |          |  |
| Users present:     | Matrices                            | Create and use a structured, guided ePortfolio matrix                                                  |          |  |
|                    | Messages                            | Display messages to/from users of a particular site                                                    |          |  |
|                    | News                                | For viewing content from online sources.                                                               |          |  |
|                    | Podcasts                            | For managing individual podcast and podcast feed information.                                          |          |  |
|                    | ☑ Polls                             | For anonymous polls or voting                                                                          |          |  |
|                    | Portfolio Layouts                   | Add XHTML page layout templates for free-form ('design your own') portfolios                           |          |  |
|                    | Portfolio Template                  | s Add XSL design templates for portfolios that incorporate form data (or for 'forms-based portfolios') |          |  |
|                    | Portfolios                          | Create personal ePortfolios using existing templates, layouts, or free-form design.                    |          |  |
|                    | Post'Em                             | For uploading .csv formatted file to display feedback (e.g., comments, grades) to site participants.   |          |  |
|                    | Reports                             | Generate analysis reports using sakai and eportfolio data                                              |          |  |
|                    | Resources                           | For posting documents, URLs to other websites, etc.                                                    |          |  |
|                    | 😨 Roster                            | For viewing the site participants list.                                                                |          |  |
|                    | Schedule                            | For posting and viewing deadlines, events, etc.                                                        |          |  |
|                    | Search                              | For searching content                                                                                  |          |  |
|                    | Section Info                        | For managing sections within a site.                                                                   |          |  |
|                    | ✓ Site Info                         | For showing worksite information and site participants.                                                |          |  |
|                    | Styles                              | Add Cascading Style Sheets (CSS) for controlling the appearance of wizards, matrices, and portfolios   |          |  |
|                    | Syllabus                            | For posting a summary outline and/or requirements for a site.                                          |          |  |
|                    | 👿 Tests & Quizzes                   | For creating and taking online tests and quizzes.                                                      |          |  |
| <                  | Web Content                         | For accessing an external website within the site.                                                     |          |  |
|                    | Viki                                | For collaborative editing of pages and content                                                         |          |  |
|                    | ☑ Wizards                           | Create and use a structured, guided ePortfolios wizard                                                 |          |  |

5. În cadrul Customize Tools, în câmpul de text Title, introduce denumirea rubricii de menu prin care se va deschide pagina externă nou adăugată. Denumirea nu trebuie să depășească 15 caractere.

6. În câmpul de text URL, se introduce URL-ul site-ului web care dorim să fie preluat de către noi. Ca exemplu, în meniul din coloana din stânga găsiți opțiunea Univ. Danubius. Această rubrică a fost creată în modul următor: în câmpul Title a fost introdus textul "Univ. Danubius", iar în câmpul URL a fost introdus URL-ul "http://www.univ-danubius.ro".

| nubiusOnline : T.G.D. :                    | iite Info - Mozilla Firefox                                                                                                    |   |
|--------------------------------------------|----------------------------------------------------------------------------------------------------|---|
| dit <u>V</u> iew Hi <u>s</u> tory <u>B</u> | pokmarks Iools Help                                                                                                    |   |
| C X                                        | 🏠 🕅 http://online.univ-danubius.ro:                                                                                                    |   |
| et Vicited 🌅 Getting 9                     |                                                                                                    |   |
|                                            |                                                                                                    |   |
| anubiusOnline : T.G.D.                     | : Site Info                                                                                                    |   |
| Workspace Ghid                             | Danubius Online mercury site Sondaj opinie cadre did. T.G.D.                                                                                                    |   |
|                                            | 💈 Site Info                                                                                                    | 0 |
|                                            | Add Multiple Tool Instances                                                                                                    |   |
|                                            | Add multiple tool instances or configure tool options. You can also make configuration adjustments later in the site using the Options menu for each tool instance. |   |
| Home 🟦                                     | Web Content ¥                                                                                                    |   |
| Syllabus []]                               | Tele                                                                                                    |   |
| Resources                                  | Title Legislaue europeana (suggestervengur 15 char.)                                                                                                    |   |
| Assignments                                | source                                                                                                    |   |
| iests & Quizzes 🥜                          | More Web Content Tools?                                                                                                    |   |
| Chat Room 🔗                                | Continue Back Cancel                                                                                                    |   |
| <u>Wiki</u>                                |                                                                                                    |   |
| Roster #8                                  |                                                                                                    |   |
| Site Info 🗾                                |                                                                                                    |   |
| Forums 👳                                   |                                                                                                    |   |
| <u>Glossary</u> 🗄                          |                                                                                                    |   |
| Messages 🖓                                 |                                                                                                    |   |
| <u>Wizards</u> 🧪                           |                                                                                                    |   |
| Evaluations                                |                                                                                                    |   |
| Polls III                                  |                                                                                                    |   |
| Help 🎯                                     |                                                                                                    |   |
|                                            |                                                                                                    |   |
|                                            |                                                                                                    |   |
|                                            |                                                                                                    |   |
|                                            |                                                                                                    |   |
|                                            |                                                                                                    |   |
|                                            |                                                                                                    |   |

7. Se apasă pe butonul Continue. Apare din nou cadrul Site Info, în care rubrica nou adăugată la meniu apare cu culoare roșie. Se apasă pe butonul Finish.

| anubiusOnline : T.G.D. :                    | Site Info - Mozilla Firefox                                              |              |   |
|---------------------------------------------|--------------------------------------------------------------------------|--------------|---|
| <u>Edit V</u> iew Hi <u>s</u> tory <u>E</u> | Bookmarks <u>T</u> ools <u>H</u> elp                                     |              |   |
| 🔊 - C 🗙                                     | ♠ 🛃 http://online.univ-danubius.ro:                                      | 😭 🔹 🚱 Google |   |
| ost Visited 📄 Getting                       | Started <u>a</u> Latest Headlines                                        |              |   |
| DanubiusOnline : T.G.D                      | L: Site Info                                                             |              |   |
| Workspace Ghid                              | Danubius Online mercury site Sondai oninie cadre did. T.G.D.             |              |   |
| weinspace   oniti                           |                                                                          |              |   |
|                                             | 💈 Site Info                                                              |              | 0 |
|                                             | Confirming site tools edits for T.G.D.                                   |              |   |
| Home 🏠                                      | You have selected the following for your site (added tools highlighted): |              |   |
| Syllabus 🔲                                  | Home                                                                     |              |   |
| Resources                                   | Assignments                                                              |              |   |
| Assignments                                 | Chat Room                                                                |              |   |
| Tests & Quizzes 🥜                           | Forums                                                                   |              |   |
| Chat Room 🔗                                 | Glossary                                                                 |              |   |
| Wiki 📝                                      | Messages                                                                 |              |   |
| Roster #                                    | Pous<br>Resources                                                        |              |   |
| Site Info 🦉                                 | Roster                                                                   |              |   |
| Forums 🕀                                    | Site Info                                                                |              |   |
| Glossary I=                                 | Syllabus<br>Tests & Ouizzes                                              |              |   |
| Messages O                                  | Legislatie europeana ( source = http://eur-lex.europa.eu/ro/index.htm )  |              |   |
| Wizards 🖌                                   | Wiki                                                                     |              |   |
| Evaluations                                 | Wizards                                                                  |              |   |
| Polls                                       |                                                                          |              |   |
| Holo (Q)                                    | Einish Back Cancel                                                       |              |   |
| THE OF                                      | $\bigcirc$                                                               |              |   |
|                                             |                                                                          |              |   |
|                                             |                                                                          |              |   |
|                                             |                                                                          |              |   |
|                                             |                                                                          |              |   |
|                                             |                                                                          |              |   |

Constatăm acum că rubrica nou introdusă a apărut în meniul din coloana din stânga a paginii. Dacă selectăm această rubrică, în pagina noastră a site-ului nostru Danubius Online apare pagina web externă pe care am preluat-o.

|                                                       |                                                                                  |                                      | 1407                           |                        |              |
|-------------------------------------------------------|----------------------------------------------------------------------------------|--------------------------------------|--------------------------------|------------------------|--------------|
| DanubiusOnline : T.G.D. :<br>Eile Edit View Hirtony E | Site Info - Mozilla Firefox                                                      |                                      |                                |                        |              |
|                                                       |                                                                                  | Page 204                             |                                |                        | 0            |
|                                                       | The http://online.univ-danubius.ro:                                              |                                      | ਪ ਾ 📓                          | 1 Google               | p            |
| A Most Visited Getting                                | Started 🚵 Latest Headlines                                                       |                                      |                                |                        |              |
| DanubiusOnline : T.G.D                                | A : Site Info                                                                    |                                      |                                |                        | ( <b>*</b> ) |
| My Workspace Ghid                                     | Danubius Online mercury site Sondai opinie cadre did. T.G.D.                     |                                      |                                |                        |              |
|                                                       |                                                                                  |                                      |                                |                        |              |
|                                                       | 💈 Site Info                                                                      |                                      |                                | 0                      |              |
|                                                       | Edit Site Information Edit Tools Page Order Add Participants Ma                  | anage Groups   Manage Access         | Duplicate Site Import from S   | iite Import from File  |              |
|                                                       | TGD                                                                              |                                      |                                |                        |              |
| Home 😭                                                | Site Contact and email                                                           | Coman Varvara, varvara comané        | Suniv-danubius ro              |                        |              |
| Syliabus E                                            | Available to                                                                     | Site owner and organizers            |                                |                        |              |
| Assignments                                           | Display in public site list (chare public files / appouncements / syllabus)      | no                                   |                                |                        |              |
| Tests & Ouizzes 🥔                                     | Creation Date                                                                    | Sen 22, 2009 8:22 am                 |                                |                        |              |
| Chat Room 🔗                                           |                                                                                  | 50p 11) 1007 0111 011                |                                |                        |              |
| Wiki 🖉                                                | Site Description                                                                 |                                      |                                |                        |              |
| Roster 🖷                                              | Curs de Teoria generala a dreptului, predat la specializarea Drept, anul i cursi | iri de zi anul universitar 2009-2010 |                                |                        |              |
| Site Info 📃                                           | T.G.D. Participant List (# 1)                                                    |                                      | Viewir                         | ig 1 - 1 of 1 items    | E            |
| Forums 🖗                                              |                                                                                  |                                      | <pre> &lt; &lt; show 200</pre> | ) items per page 👻 > 🔰 |              |
| <u>Glossary</u> (Ξ                                    | Name 🛎                                                                           | Role                                 | Status                         | Remove                 |              |
| Messages 👳                                            | Coman, Varvara ( varvara.coman )                                                 | maintain 👻                           | Active 👻                       | [[7]]                  |              |
| <u>Wizards</u>                                        |                                                                                  |                                      |                                |                        |              |
| Evaluations                                           | Update Participants                                                              |                                      |                                |                        |              |
| Polis                                                 | Role Descriptions                                                                |                                      |                                |                        |              |
| europeana                                             |                                                                                  |                                      |                                |                        |              |
| Help @                                                | access                                                                           |                                      |                                |                        |              |
|                                                       | Indintant                                                                        |                                      |                                |                        |              |
|                                                       |                                                                                  |                                      |                                |                        |              |
|                                                       |                                                                                  |                                      |                                |                        | _            |
|                                                       |                                                                                  |                                      | ъ. см 🔊 🖉 🐖 🕅                  |                        | -            |
|                                                       | 🐚 🐲 🔰 📳 Crearea u 🤠 Danubius 🔤 You Lube 🤯 EUK-                                   | Lex 🦉 Wilcrosoft 🔰 🖞 0 -             |                                |                        | 09:44        |
|                                                       |                                                                                  |                                      |                                |                        |              |

| anubiusOnline : T.G.D. : Le  | gislatie europeana - Mozilla Firefox                                                                |                                                                                                    |                                         |         |
|------------------------------|----------------------------------------------------------------------------------------------------|----------------------------------------------------------------------------------------------------|-----------------------------------------|---------|
| <u>Edit View History Boo</u> | kmarks <u>T</u> ools <u>H</u> elp                                                                   |                                                                                                    |                                         |         |
| C X 6                        | http://online.univ-danubius.ro:                                                                     | 1                                                                                                    | לך ד Google 🛃 י                         | م       |
| lost Visited 📄 Getting Sta   | rted <u>a</u> Latest Headlines                                                                      |                                                                                                    |                                         |         |
| DanubiusOnline : T.G.D. :    | .egislatie e                                                                                        |                                                                                                    |                                         |         |
| ly Workspace Ghid Da         | anubius Online mercury site Sol                                                                     | ndaj opinie cadre did. T.G.D.                                                                                                    |                                         |         |
| Unpublished                  |                                                                                                    |                                                                                                    |                                         | 0       |
| Site                         |                                                                                                    |                                                                                                    |                                         |         |
|                              |                                                                                                    |                                                                                                    |                                         |         |
| Home 🏫                       | Acest site face parte din Sumpa                                                                     | Despre EUR-Lex   Harta site-ului   FAQ   Asistență                                                                                                    | Contact   Link-uri utile   Aviz juridic | (19)    |
| Syllabus ()                  | FIIR-                                                                                               | PY AND IN A DATE OF                                                                                                    | română (ro)                             |         |
| Resources                    | EXD •                                                                                               |                                                                                                    | Containe (Co)                           |         |
| Assignments @                | EURADA - EUR-Ley Davies de Infére                                                                   |                                                                                                    |                                         |         |
| Chat Room                    | EUNUPA / EUN-LEX Pagina de Intalij                                                                  |                                                                                                    | James La Coloria                        |         |
| Wiki 🥏                       | JUDUALUU OFTOTAL                                                                                    | Chestionar de evaluare                                                                                                    | Jurnalul Oficial                        | н       |
| Roster #                     | JURNALUL OFICIAL                                                                                    | <b>~</b> ~                                                                                                    | vitimele numere                         | E       |
| Site Info 🐷                  | CAUTARE SIMPLA                                                                                      |                                                                                                    | L126                                    |         |
| Forums Po                    |                                                                                                    |                                                                                                    | <u>C133</u> <u>C134</u>                 |         |
| <u>Glossary</u> ¦⊟           | Tratate                                                                                             | Noutăți                                                                                                    |                                         |         |
| Messages 🦻                   | Acorduri internaționale<br>Legislatie în vigoare                                                    | Selecție de documente noi                                                                                                    | Profilul personal                       |         |
| <u>Wizards</u> 🌽             | Acte pregătitoăre<br>Jurisprudență                                                                  | 21/05/2010: Regulamentul (UE) nr. 428/2010 al Comisiei din 20 mai 2010 de<br>punere la aplicare a articolului 14 din Directiva 2000/15/CE a Parlamentului                                                                                  | ID utilizator:                          |         |
| Evaluations                  | Întrebări parlamentare                                                                              | European și a Consiliului privind inspecțiile extinse ale navelor (Text cu relevanță                                                                                                    |                                         |         |
| Polls                        | COLTHE SPECTALISTE OR                                                                               | pentru SEE) • pdf                                                                                                    | Parolă:                                 | <u></u> |
| Legislatie                   | Bugetul Uniunii Europene                                                                            | 21/05/2010: 2010/291/0E: Decizia Consiliului din 19 lanuarie 2010 pentru a<br>stabili dacă Grecia a întreprins acțiuni eficiente drept răspuns la recomandarea                                                                             |                                         |         |
| europeana                    | ECICS                                                                                               | Consiliului din 27 aprilie 2009 🕨 pdf                                                                                                    | Conexiune                               |         |
| europeana<br>Help            | Registrele instituțiilor                                                                            |                                                                                                    |                                         |         |
| europeana<br>Help @          | Registrele instituțiilor<br>TARIC<br>Legislația privind statisticile                                | 21/05/2010: Acord de punere in aplicare intre Comisia Europeană și Guvernul<br>Statelor Unite ale Americii pentru activităti de cooperare în domeniul cercetării în                                                                        | Încerioro gratuită                      |         |
| europeana<br>Help            | Registrele instituțiilor<br>TARIC<br>Legislația privind statisticile<br><b>Despre legislatia UE</b> | <ul> <li>21/05/2010: Acord de punere in aplicare intre Comisia Europeana și Guvernul<br/>Statelor Unite ale Americii pentru activități de cooperare în domeniul cercetării în<br/>materie de securitate internă/civilă &gt; pdf</li> </ul> | Înscriere gratuită                      |         |

Operațiile de mai sus pot fi repetate pentru a adăuga la site-ul de curs nou creat și alte pagini web externe, care sunt necesare pentru studiul disciplinei. Singura deosebire este că, trebuie copiat și introdus URL-ul paginii web externe care trebuie preluată.